#### Quote Setting

Q: สามารถตั้งค่าหน้าจอ quote ได้หรือไม่?

A: ผู้ใช้งานสามารถกำหนดรูปแบบประเภทของ bid/offer ได้จากเมนูการตั้งค่าของหน้าจอ Quote และ สามารถ เห็นตัวอย่าง ก่อน Apply ใช้งานได้ และ ระบบจะจดจำค่า Setting ต่างๆ ทั้งหมดที่ลูกค้าได้ตั้งค่าเอาไว้เสมอ สำหรับการกำหนดค่าต่าง ๆ สามารถกดที่ปุ่ม บริเวณด้านบนของโปรแกรมเพื่อกำหนดค่าต่าง ๆ

\* [3000] Quote Plus scree

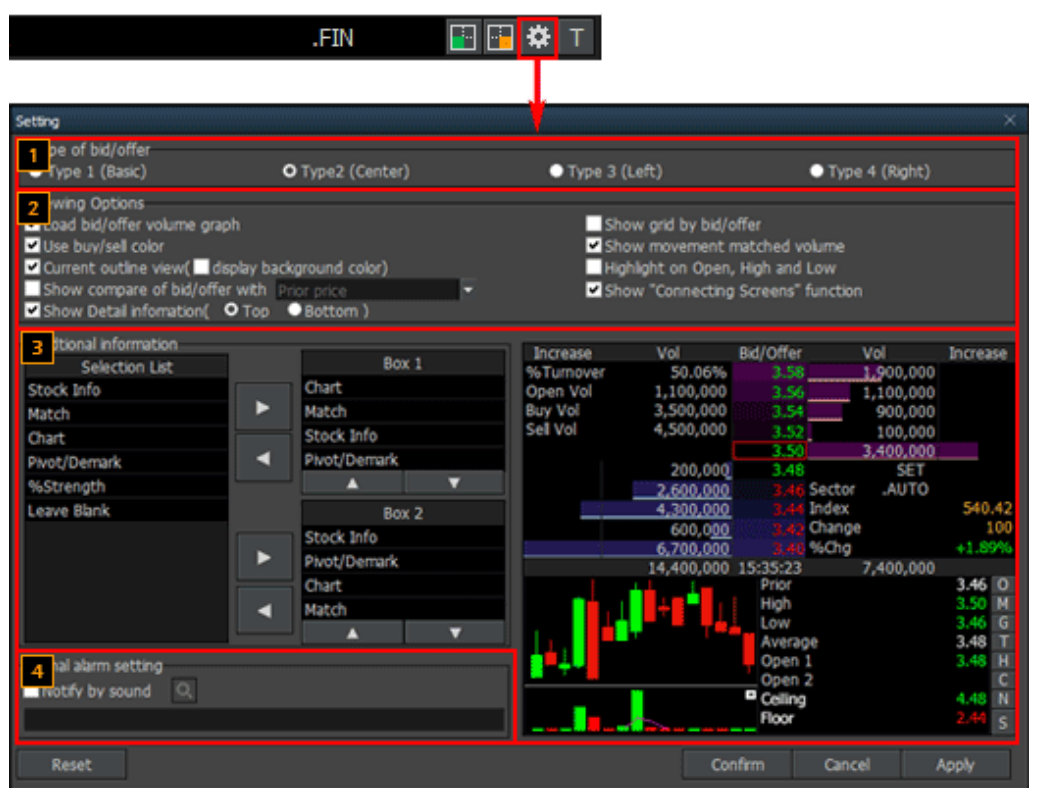

1 ประเภทของ bid/offer

สามารถเลือกดำแหน่งของ bid/offer ได้ 4 แบบ ประกอบไปด้วย แบบพื้นฐาน (Basic), ตรงกลาง (Center), ด้านช้าย (Left) and ด้านขวา (Right)

แบบพื้นฐาน (Basic Type) : เป็นการแสดงข้อมูล Bid/Offer ให้เรียงลำดับราคา Bid อยู่ด้านช้ายและราคา Offer อยู่ด้าน ขวา ซึ่งรูปแบบการแสดงสามารถแบ่งราคาของ Bid/Offer ได้อย่างชัดเจนที่สุด

ดรงกลาง (Center Type) : เป็นการแสดงข้อมูลของ Bid และ Offer ลงด้านซ้ายและขวาโดยให้อยู่ตรงกลาง Left Type and Right Type: เป็นการแสดงข้อมูล Bid/Offer ให้เรียงชิดด้านซ้ายหรือด้านขวา ด้านใดด้านหนึ่งตามลำดับ

FSS HERO นำเสนอรูปแบบการแสดงข้อมูล Bid/Offer ที่แดกด่าง โดยแสดงปริมาณของราคาเสนอซื้อ (Bid) และราคา เสนอขาย (Offer) ในรูปแบบ Info graphic ทำให้ผู้ใช้งานสามารถทราบถึงปริมาณ Vol การเสนอซื้อ และ Vol เสนอขายได้ โดยง่าย เพื่อช่วยในการวิเคราะห์ข้อมูลในการตัดสินใจซื้อหรือขาย

## M FSS HERO

### Type 1 (Basic)

| 3.12 € 0.00 |        | 0.00% | 0.00% |        | 425,200 7.86% |  |
|-------------|--------|-------|-------|--------|---------------|--|
| Increase    | Vol    | Bid   | Offer | Vol    | Increase      |  |
| 4,500       | 23,000 | 3.10  | 3.12  | 20,000 |               |  |
|             | 33,200 |       | 3.14  | 50,100 |               |  |
|             | 76,500 |       | 3.16  | 49,700 |               |  |
|             | 86,700 |       | 3.18  | 28,400 |               |  |
|             | 00,200 |       | 3.20  | 08,100 |               |  |
|             | 19,600 | 14:2  | 1:41  | 56,300 | 4,500         |  |

#### 2 Type 2 (Center)

| 3.12     | 0.00                  | 0.00%     | 425,200 7.86%  |
|----------|-----------------------|-----------|----------------|
| Increase | Vol                   | Bid/Offer | Vol Increase   |
| %Turnov  | 0.07%                 | 3.20      | 408,100 5,000  |
| Open Vol | 20,000                | 3.18      | 128,400        |
| Buy Vol  | 126,600               | 3.16      | 149,700        |
| Sell Vol | 298,600               | 3.14      | 50,100         |
|          |                       | 3.12      | 20,000         |
|          | 18,500                | 3.10      | SET            |
|          | 233,200               |           | Sector .FIN    |
|          | 276,500               |           | Index 2,993.57 |
|          | 86 <mark>,</mark> 700 |           | Change 🔻 4.75  |
|          | 100,200               |           | %Chg -0.16%    |
|          | 715,100               | 12:19:39  | 756,300 5,000  |

#### 3 Type 3 (Left)

| 3.12  | • 0.00 0 | .00%  | 425,20   | 0 7.86%  |
|-------|----------|-------|----------|----------|
| Offer | 756,300  |       | %Turnov  | 0.07%    |
| 3.20  | 408,100  |       | Open Vol | 20,000   |
| 3.18  | 128,400  |       | Buy Vol  | 126 600  |
| 3.16  | 149,700  |       |          | 200 600  |
| 3.14  | 50,100   |       | Sell Vol | 290,000  |
| 3.12  | 20,000   |       |          |          |
| 3.10  | 23,000   | 4,500 | SE       | Т        |
|       | 233,200  |       | Sector   | .FIN     |
|       | 276,500  |       | Index    | 2 002 57 |
|       | 86,700   |       | Channen  | 2,333.37 |
|       | 100,200  |       | change   | 4./5     |
| Bid   | 719,600  | 4,500 | %Chg     | -0.16%   |

#### Type 4 (Right)

| %Turnov  | 0.07%    |       | 756,300 | Offer |
|----------|----------|-------|---------|-------|
| Open Vo  | 20.000   |       | 408,100 | 3.20  |
| Ruy Vol  | 126 600  |       | 128,400 | 3.18  |
| Buy VUI  | 120,000  |       | 149,700 | 3.16  |
| Sell Vol | 298,600  |       | 50,100  | 3.14  |
|          |          |       | 20,000  | 3.12  |
| SET      |          | 4,500 | 23,000  | 3.10  |
| Sector   | FIN      |       | 233,200 | 3.08  |
| Teday    | 2 002 57 |       | 276,500 | 3.06  |
| Index    | 2,993.37 |       | 86,700  | 3.04  |
| Change   | 4.75     |       | 100,200 | 3.02  |
| %Chg     | -0.16%   | 4,500 | 719,600 | Bid   |

# **FSS HERO MANUAL**

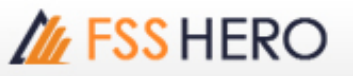

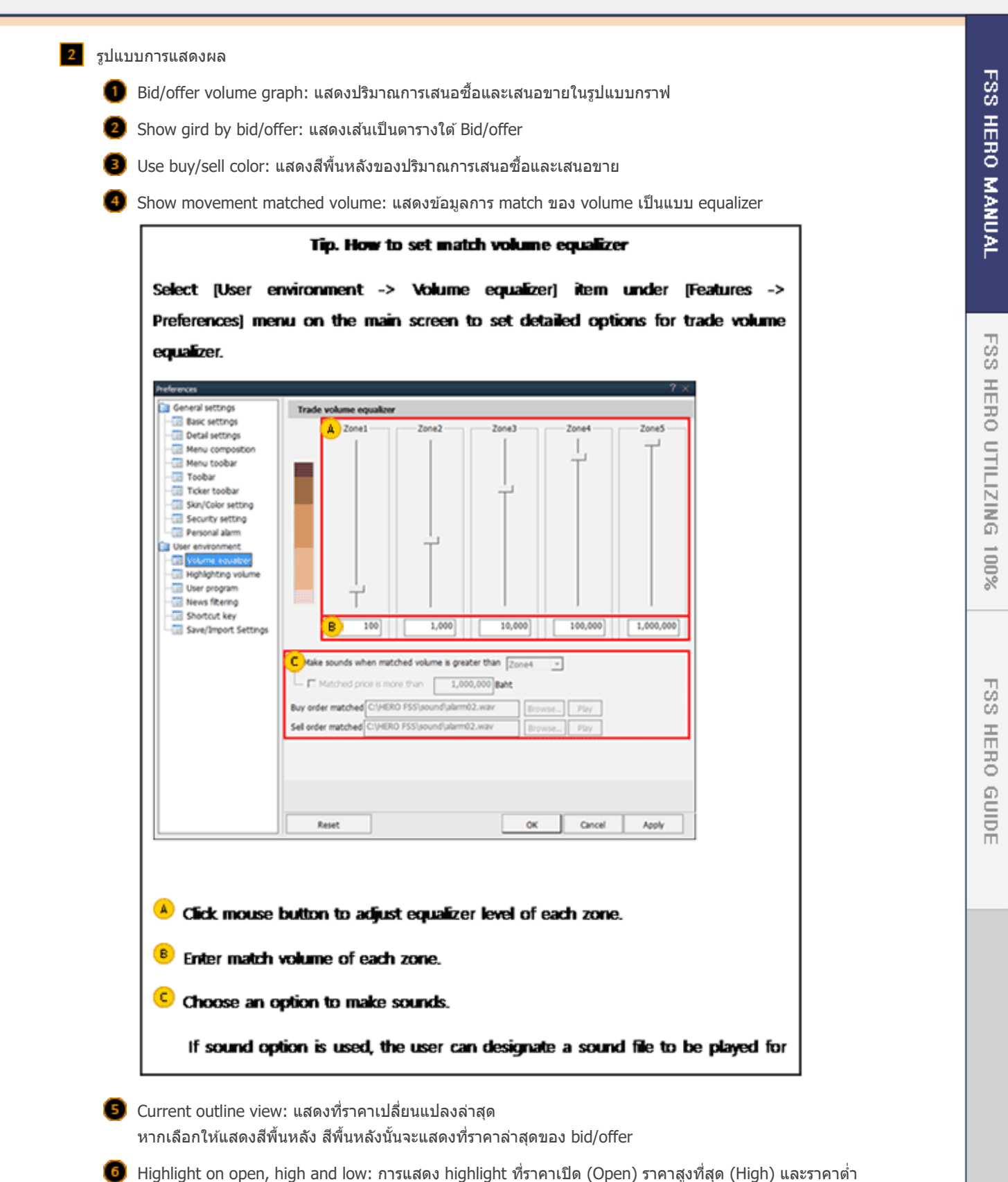

ที่สุด (Low) 7 Show compare of bid/offer with `prior price': (%) ของการเปลี่ยนแปลงสามารถแสดงผลเพื่อเปรียบเทียบกับ

ราคาของวันก่อนหน้าได้

8 Show connecting screens function: ในหน้า bid/offer มีปุ่มดัวอักษร O,M,G,T,H,C,N,S ที่สามารถกดแล้วเชื่อม โยงไปยังหน้าจอที่แตกต่างกันได้

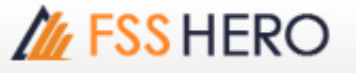

Show detail information: แสดงรายละเอียดของข้อมูลหุ้น เช่น 250D High, 250D Low, PreOpen2, และ P/E โดยจะแสดงที่ด้านบนของหน้าจอ

#### 3 ข้อมูลเพิ่มเดิม

ระบบจะแสดงข้อมูลเพิ่มเติมเมื่อกดปุ่ม 🔳 🛐

ตรงบริเวณด้านบนขวามือของหน้าจอ

สามารถกำหนดข้อมูลและปรับลำดับที่ต้องการให้แสดงผลได้ โดยการกดที่ปุ่ม เมาส์ในการ drag & drop

🔺 🔻 หรือ ใช้

4 Signal alarm setting: Signal alarm สามารถกำหนดเสียงที่ใช้เดือนได้